# **Eligibility Transfer Requests**

Once completed there is no need to file anything with CCLU. The only time you need to send anything to CCLU is when someone is required to get a complete BRC done.

Staff should initiate their transfer request by logging into NHCIS

Once logged into NHCIS navigate to the Background Record Check tile:

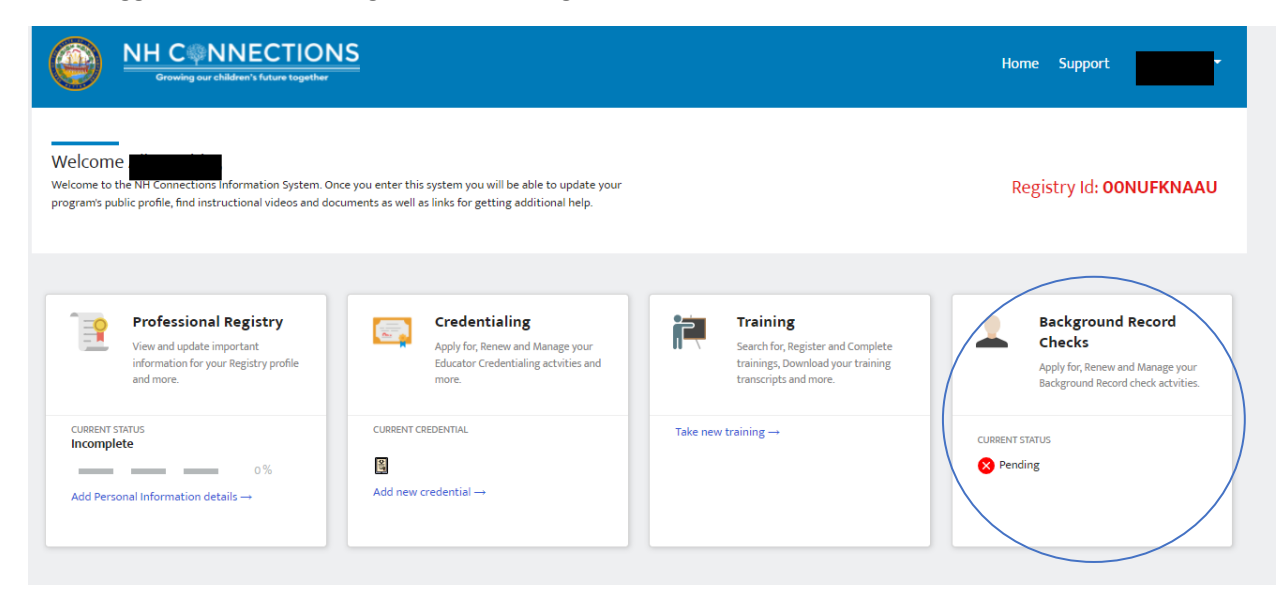

Choose Eligibility Transfer request from the menu on the left of the page:

| Growing our children's future togeth | Background Record Check Portal              |  |  |  |  |  |  |  |  |
|--------------------------------------|---------------------------------------------|--|--|--|--|--|--|--|--|
| APPLICATIONS<br>My Applications      | Dashboard                                   |  |  |  |  |  |  |  |  |
| My Documents                         | O Open Applications O Approved Applications |  |  |  |  |  |  |  |  |
| Training Calendar                    |                                             |  |  |  |  |  |  |  |  |
| My Training PROFESSIONAL TOOLS       | My Applications NEW APPLICATION +           |  |  |  |  |  |  |  |  |
| Eligibility Transfer Requests        |                                             |  |  |  |  |  |  |  |  |
| HELP<br>Techinical Helpdesk          | Sorry! No items to display in this list     |  |  |  |  |  |  |  |  |
| HELP<br>Techinical Helpdesk          | Sorry! No items to display in this list     |  |  |  |  |  |  |  |  |

Any pending eligibilities will show up here or the option to create a new request:

| « Back to Da | shboard                                                                                                    |               |
|--------------|----------------------------------------------------------------------------------------------------|---------------|
|              | No eligibility transfer requests have been made<br>Once a request has been made, it will appear here. Click the button to get started. | NEW REQUEST + |

## Complete the fields on this page and SUBMIT:

# New Eligibility Transfer Request

Submit a new request using the fields below. Once the request has been submitted you will recieve updates via email, and on this portal as they occur.

\* indicates required field

| Applicant Name                          |                            | Current or Most Recent P | rogram Name                   |
|-----------------------------------------|----------------------------|--------------------------|-------------------------------|
|                                         |                            | BRC Testing Progra       | m Center Based X              |
| Applicant Email                         |                            | Applicant Phone          |                               |
|                                         |                            | (555) 555-5555           |                               |
| Are you still working at this program ? |                            | *Employment End Date     |                               |
| <ul> <li>No</li> </ul>                  |                            | Mar 28, 2022             | 苗                             |
|                                         |                            |                          |                               |
| New Program Information                 |                            |                          |                               |
| New Program Name                        | *Eligibility Transfer Requ | iest Date                | *Role                         |
| 📧 Testing BRC Program Family Based 🛛 🗙  | Mar 28, 2022               | 苗                        | Family Child Care Assistant 👻 |
| Street Address                          |                            | Apt/Suite #              |                               |
|                                         |                            |                          |                               |
| City                                    | State                      |                          | Zip/Postal Code               |
|                                         |                            | -                        |                               |
|                                         |                            |                          | CANCEL                        |

### You will see the status of your submission here:

| « Back to Dashboard                     |                                                                  |                 |                |           |                |  |  |  |
|-----------------------------------------|------------------------------------------------------------------|-----------------|----------------|-----------|----------------|--|--|--|
| Eligibility To<br>View all transfer rec | ransfer Requests<br>quests that has been submitted or create a n | ew one          |                | [         | NEW REQUEST +  |  |  |  |
| FULL NAME                               | NEW PROGRAM NAME                                                 | INITIATION DATE | DATE SUBMITTED | STATUS    |                |  |  |  |
|                                         | Testing BRC Program Family Based                                 | 3/27/2022       | 3/28/2022      | Submitted | View Details » |  |  |  |

And you will receive and e-mail letting you know the application has been submitted. (In some cases the director will receive and email, but not always, the director should follow the next steps to approve the transfer)

#### Date: 3/28/2022

Re: Eligibility Transfer Request

Dear You have initiated an Eligibility Transfer Request within the NH Connections Information System portal. The program you are requesting to transfer to has been notified, and will be required to verify your request, and approve the transfer. You may follow the progress of your submission through the NH Connections Information System portal. https://uat-nhpublichealth.cs32.force.com/nhccis

Sincerely, Department of Health and Human Services Child Care Licensing Unit 129 Pleasant Street, Concord, NH 03301

Phone: (603) 271-9025 Fax: (603) 271-4782 Email: <u>CCLUnit@dhhs.nh.gov</u> <u>https://www.dhhs.nh.gov/oos/cclu/index.htm</u>

The Center Director or Family provider may then approve the transfer by logging into NHCHIS and entering the Background Record Check area though the tile on that home page. From there choose the Eligibility Transfer Request option the menu along the left hand side of the page:

| ( |                               |
|---|-------------------------------|
|   | APPLICATIONS                  |
|   | My Applications               |
|   | Document Library              |
|   | PROFESSIONAL TOOLS            |
|   | Eligibility Transfer Requests |
|   | DEPARTMENT                    |
|   | Staff Roster                  |
|   | INITIATE BRCs                 |
|   | Initiate BRCs for Staff       |
|   |                               |

Once you enter that area of the roster you will have three tabs related to the status of your staff. Choose Eligibility Transfer Requests and the arrow next to the Submitted option for the person you wish to approve or deny:

| St<br>Bro | aff       | Ro<br>earc | <b>st</b><br>:h a | er<br>Ind vi | ew  | stafi | fmer | nbe    | rs us                 | ing                  | the        | filte | rs ar | nd fi | elds | belo | ow. |    |             |       |               |           |      |   |    |       |     |       |      |        | [       | Ade   | d New | / Staff |  |
|-----------|-----------|------------|-------------------|--------------|-----|-------|------|--------|-----------------------|----------------------|------------|-------|-------|-------|------|------|-----|----|-------------|-------|---------------|-----------|------|---|----|-------|-----|-------|------|--------|---------|-------|-------|---------|--|
| $\sim$    | Testi     | ng I       | BR                | C Pro        | ogr | am    | Fam  | ily    | Base                  | ed                   |            |       |       |       |      |      |     |    |             |       |               |           |      |   |    |       |     |       |      |        |         |       |       |         |  |
| $\langle$ | Eligibili | ty Tr      | ans               | fer Re       | que | ests  |      |        | Pe                    | endir                | ng H       | lires |       |       |      |      |     | Ac | tive        |       |               |           |      |   |    |       |     |       |      |        |         |       |       |         |  |
|           | All A     | АВ         | •                 | C D          | I   | E F   | G    | н      | I                     | J                    | к          | L     | м     | N     | 0    | Ρ    | Q   | R  | S           | т     | U             | v         | w    | x | Y  | Z     |     | ٩     | Sear | rch to | o filte | r     |       |         |  |
|           |           |            | F                 | ULL N        | AN  | IE    |      | N      | EW P                  | ROG                  | RAN        | M NA  | ME    |       |      |      |     |    | elio<br>Reç | GIBIL | ITY T<br>T DA | RAN<br>TE | ISFE | R | DA | TE SI | UBN | ИІТТІ | ED   | ST     | ATUS    |       |       |         |  |
|           | C         | \$         |                   |              |     |       |      | T<br>F | 「esti<br>Prog<br>Fami | ng B<br>ram<br>Iy Ba | RC<br>asec | ł     |       |       |      |      |     |    | 3/          | 27/2  | 022           |           |      |   | 3/ | /28/2 | 202 | 22    |      | 5      | Submi   | itted | >     | •       |  |

From the next screen you can approve or deny the request by choosing the appropriate option.

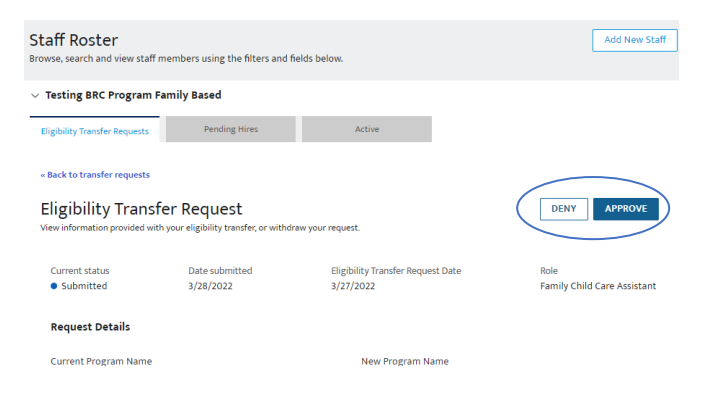

You will receive confirmation that you want to approve this request and then the person will be added to your Active tab (you may need to refresh the screen).

| « Back to transfer requests             |                  |
|-----------------------------------------|------------------|
| Eligibility Transfer Dequest            |                  |
| Approve Request Confirmation            |                  |
| Do you want to approve current request? |                  |
|                                         | CANCEL           |
| Current Program Name                    | New Program Name |

#### The individual will receive an e-mail indicating they have been approved

|   | Sandbox: NH Child Care Licensing Unit - Eligibility Transfer Request approval > 🔤                                                                             |
|---|----------------------------------------------------------------------------------------------------|
| • | NH CCLU - BRC cclunit@dhhs.nh.gov via oc8duomgxc6il.r-3b65eae.cs32.bnc.sandbox.salesforce.com                                                                 |
|   |                                                                                                    |
|   |                                                                                                    |
|   |                                                                                                    |
|   | Date: 3/28/2022                                                                                                    |
|   | Re: Eligibility Transfer Request approval                                                                                                    |
|   | Dear                                                                                                    |
|   | Your Eligibility Transfer request has been approved, and the NH<br>Connections Information System has been updated to reflect your<br>transfer of employment. |
|   | Sincerely,                                                                                                    |
|   | Department of Health and Human Services<br>Child Care Licensing Unit                                                                                          |
|   | 129 Pleasant Street, Concord, NH 03301                                                                                                    |
|   | Phone: (603) 271-9025                                                                                                    |
|   | Email: <u>CCLUnit@dhhs.nh.gov</u>                                                                                                    |
|   | https://www.dhhs.nh.gov/oos/cclu/index.htm                                                                                                    |

<u>NOTE</u>: You can do multiple transfers and indicate you continue to work at another program if you work at more than one program, it's the same process.